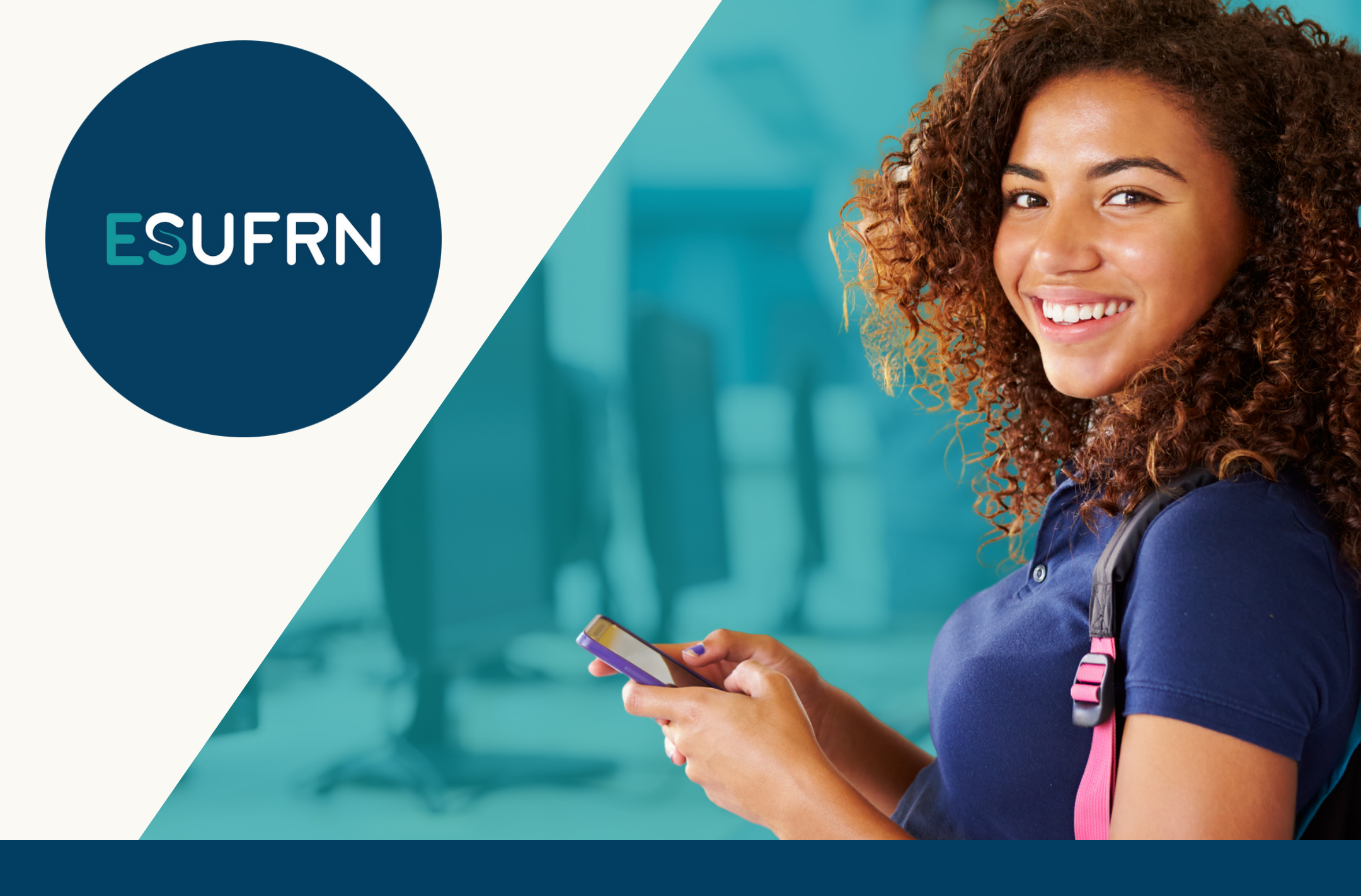

# TUTORIAL PARA MATRÍCULA

NO SIGAA 2023.2

Disponível em: www.escoladesaude.ufrn.br ESTE TUTORIAL TEM COMO OBJETIVO ORIENTAR OS ALUNOS DOS CURSOS TÉCNICOS NA REALIZAÇÃO DE MATRÍCULAS NOS COMPONENTES CURRICULARES NO PERÍODO 2023.2 NO SIGAA.

> ESTÁ DISPONIBILIZADA NA PÁGINA ELETRÔNICA DA ESCOLA DE SAÚDE UMA RELAÇÃO COM OS COMPONENTES CURRICULARES QUE SERÃO OFERTADOS EM 2023.2 POR TURMA E CURSO.

> > Página 02/11

A MATRÍCULA EM COMPONENTES TEÓRICOS PARA ALUNOS REGULARES E DESNIVELADOS (ALUNOS COM TRANCAMENTO/SUSPENSÃO DO CURSO NO HISTÓRICO) SERÁ REALIZADA PELO SIGAA.

AS MATRÍCULAS SERÃO FEITAS **EXCLUSIVAMENTE** ATRAVÉS DO SIGAA. DESSE MODO, É IMPORTANTE BUSCAR O APOIO DOS COORDENADORES DE CURSO EM CASO DE DÚVIDAS.

ALUNOS QUE APRESENTAREM PROBLEMAS NA SOLICITAÇÃO DAS MATRÍCULAS VIA SIGAA, QUE ENTREM EM CONTATO COM A SECRETARIA ACADÊMICA ATRAVÉS DO WHATSAPP (84) 99474-6702.

Página 03/11

# PARA MATRÍCULA NO SIGAA, OBSERVE O SEGUINTE PASSO A PASSO:

# **1° PASSO: ACESSAR O SIGAA UFRN**

#### https://sigaa.ufm.br/sigaa/public/home.jsf

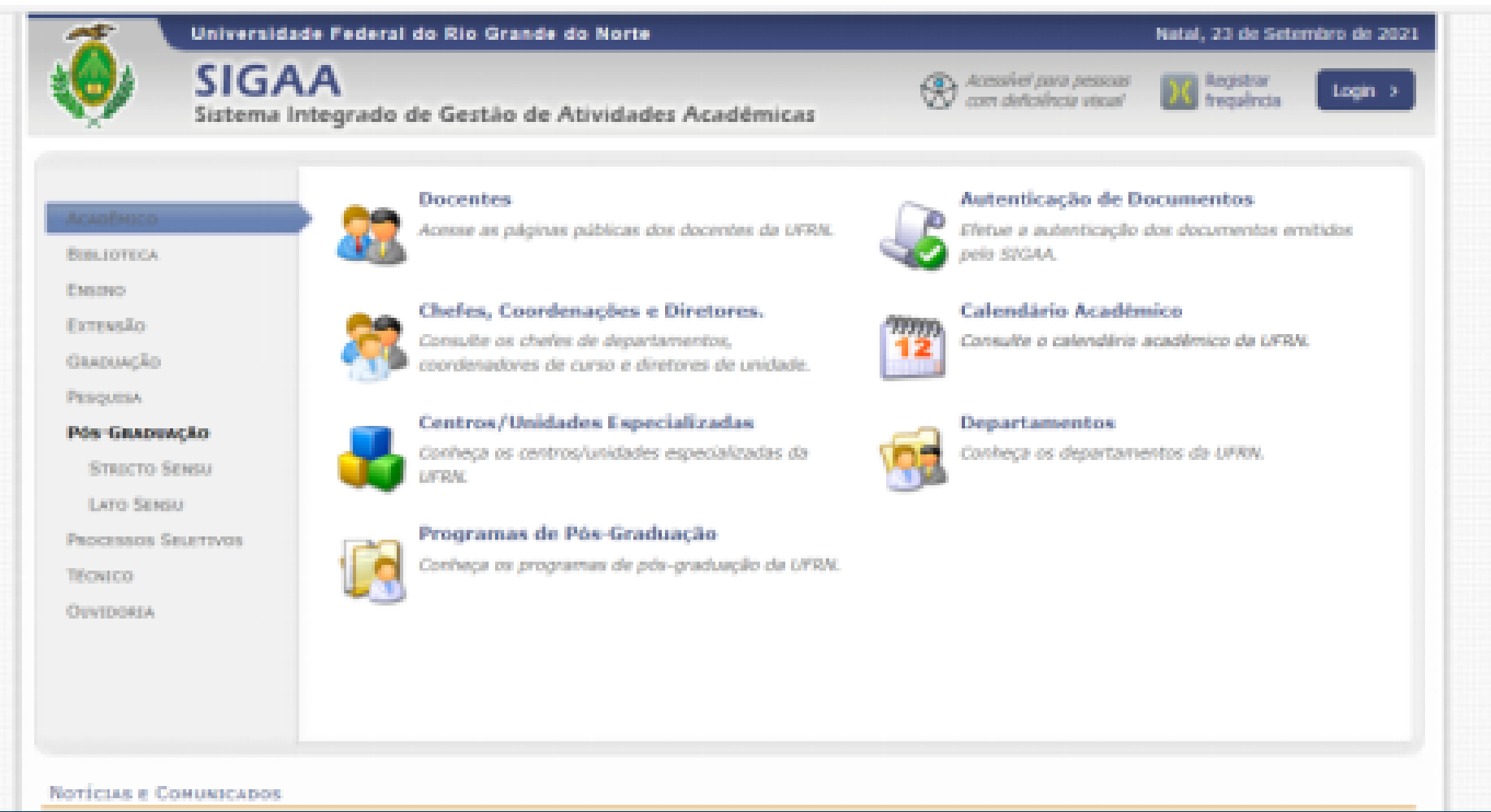

**E REALIZAR SEU LOGIN** 

Página 04/11

# 2° PASSO: CLIQUE NA ABA <u>ENSINO</u>, DEPOIS EM <u>MATRÍCULA ONLINE</u> E FINALMENTE EM <u>REALIZAR MATRÍCULA</u>

|                                                                                                    | Manager scheduler Segmenters which Debits 2                                                                                                    | Carl Midalas      | chi Caixa Postal                                              | here Champdo                  |
|----------------------------------------------------------------------------------------------------|----------------------------------------------------------------------------------------------------|-------------------|---------------------------------------------------------------|-------------------------------|
| OLA DE SAÚDE (11.69)                                                                                                    |                                                                                                    | Menu Discente     | 😤 Alterar senha                                               |                               |
| Ensino 👶 Pesquisa 🤝 Extens                                                                                                    | ao 🚔 Aqões Associadas 🛄 Biblioteca 🚨 Bolsas 🍙 Outros                                                                                                    |                   |                                                               |                               |
| Consulter Hinhes Notes<br>Emitir Atestado de Matricule<br>Emitir Histórico<br>Emitir Declaração de Vinculo<br>Alunos Aptos a Colar Greu | PARCIAL DO PROCESSO SELETIVO SIMPLIFIC<br>FO ALUNOS CONECTADOS - EDITAL Nº 013/202<br>ITIS TORNA RÚBLICO O RESULTADO PARCIAL DO PROCESSO SELETIVO<br>PROCETO ALUNOS CONECTADOS - EDITAL Nº 013/2021 - PROAE. | CADO PARA<br>21 - | Mensag<br>Alualizar Folo e P<br>Meus Dados Pess               | ees<br>eefd<br>cais           |
| Matricula On-Line<br>Produções Acadêmicas<br>Consultar Estrutura Curricular                                                             | Realizar Matricula Realizar Matricula em Turma de Férias Realizar Matricula Extraordinária                                                                                                    |                   |                                                               |                               |
| Atividades de Campo<br>Calendário Acadêmico<br>Consultes Gerais                                                                         | Ver Comprovante de Matrícula<br>Ver Comprovante de Matrícula<br>Ver Comprovante de Matrícula para Turmas de Périas<br>Ver Orientações de Matrícula                                                           | mas anteriores    |                                                               | CAPES                         |
| Comunicados Importantes                                                                                                    | Ver Resultado do Processamento<br>Ver todas as Comunidades                                                                                                    |                   |                                                               |                               |
| Ninnas attvizades<br>Não há attvidad                                                                                                    | is cadastradas para os próximos 15 días ou decorridos 7 días.                                                                                                    | N. C.             | Dados Instit<br>etricula:<br>cueso micheco e<br>(um) - patal. | ucionais<br>M ENFERMAGEM - 01 |
| FÓRUM DO CURSO DE CURSO T                                                                                                    | ICNECO EM ENFERMAGEM                                                                                                    | Ni<br>51<br>8-    | iveli TÉCNICO<br>Istusi ATIVO<br>Nali                         |                               |
| Caro Aluno, este forum é destin<br>a coordenação tem acesso a ele                                                                       | ado para discussões relacionadas ao seu curso. Todos os alunos :<br>I.                                                                                                    | to curso e        | CIRCLE C                                                      |                               |

### NA ABA ENSINO, ESCOLHER MATRÍCULA ON-LINE E REALIZAR MATRÍCULA

Página 05/11

# **3º PASSO: CLICAR EM INICIAR SELEÇÃO DE TURMAS**

| UFRN - SIGAA - Sistema Integrado de Gestão de Atividades Aca   | adémicas               | A+ .             | A- Ajuda? Temp  | e de Secolo: 00:25 SAIR |
|----------------------------------------------------------------|------------------------|------------------|-----------------|-------------------------|
| Alterar vincula                                                | Semestre atual: 2021.2 | 🍘 Núdulos        | 🔹 Caixa Postal  | 🍗 Abrir Chamado         |
| ESCOLA DE SAÚDE (11.69)                                        |                        | ng Menu Discente | 😤 Alterar senha |                         |
| 🇌 Ensino 🚽 Pesquisa 🦻 Extensão 💐 Apões Associadas 🛄 Biblioteca | 🚨 Bolsas 🛛 🖓 Outros    |                  |                 |                         |
| PORTAL DO DISCENTE > MATRÍCULA DE DISCENTE >                   |                        |                  |                 |                         |
|                                                                |                        |                  |                 |                         |

#### Caro(a) Aluno(a),

O período de matrícula on-line extende-se de acordo com a oferta de turmas. Durante este período você poderá efetuar a matricula nas disciplinas desejadas, de

Página 06/11

Lembramos que a escolha das turmas está sujeita às regras do regulamento dos cursos técnicos da escola de Húsica, tais como a verificação de pré-requisitos. Vale ressaltar ainda que essa operação permite somente a matricula em disciplinas que possuem turmas abertas no ano-semestre de 2021.2.

Para realizar a consulta e seleção das turmas disponíveis você poderá acessar a opção:

Turmas de Estr. Curricular: aqui serão listadas todas as turmas abertas para disciplinas do seu curriculo;

É importante lembrar que a efetivação de todas as matriculas de todos os alunos da escolha está sujeita à aprovação da coordenação do seu curso. A coordenação tem até o dia para analisar todas as matriculas, e tem o poder de não permitir a matricula em turmas de acordo com seu julgamento.

Dessa forma, somente após o período de análise das matriculas por parte da coordenação será possível saber se você realmente conseguiu se matricular nas turmas.

Para iniciar a seleção das turmas para a sua matricula clique no botão abaixo.

Iniciar Seleção de Turmas >>

Portal do Discente

SIGAA | Superintendência de Informática - | | Copyright @ 2000-2021 - UPBN - sigaa26-producao.info.ufm.hc.sigaa26-producao - v4.2.18\_1

### 4° PASSO: SELECIONAR A(S) TURMA(S), OU SEJA, OS COMPONENTES CURRICULARES NOS QUAIS DESEJA SE MATRICULAR E DEPOIS CLIQUE EM ADICIONAR TURMAS SELECIONADAS

| UFRN - SIGAA - Si          | stema Integrado de Gestão de Ati      | vidades Acadêmicas                      | A+ A                    | - Ajuda? Temp    | o de Sessão: 00:23 SAIR |
|----------------------------|---------------------------------------|-----------------------------------------|-------------------------|------------------|-------------------------|
|                            | Alterar vincula                       | Semestre atual: 2021.2                  | 🎯 Módulos               | 🍏 Caixa Postal   | 🍗 Abrir Chamado         |
| ESCOLA DE SAUDE (11.69)    |                                       |                                         | 📲 Menu Discente         | 👷 Alterar senha  |                         |
| PORTAL DO DISCENT          | E > MATRÍCULA ON-LINE                 | > TURMAS ABERTAS DO CU                  | RRÍCULO DO ALUNO        | )                |                         |
|                            |                                       |                                         |                         |                  |                         |
| Selecione uma ou mais t    | urmas da lista abaixo e confirme a se | eleção através do botão Adicionar Tu    | rmas, localizado no fin | al desta página. |                         |
| Dúvidas sobre as disciplir | nas do seu currículo? Clique Aqui pa  | ira ver os detalhes de sua estrutura cu | urricular.              |                  |                         |
|                            |                                       |                                         |                         |                  |                         |
|                            |                                       |                                         |                         |                  |                         |
| DADOS DO DISCENTE          | 1                                     |                                         |                         |                  |                         |
| Discente                   |                                       | Var histórica                           |                         |                  |                         |
| Curso                      | CURSO TÉCNICO EM ENFERMAGE            | M                                       |                         |                  |                         |
| Currículo                  | x: 0104 - 2016.1                      |                                         |                         |                  |                         |
| Turning incomes of         |                                       |                                         |                         |                  |                         |
| TURMAS ABERTAS PA          | RA OS COMPONENTES DO SEO C            | ORRICOLO                                |                         |                  |                         |
|                            | 🖧: É permitida a matrícula ne         | esse componente 🛛 👌: Não é perr         | nitida a matrícula ne   | sse componente   |                         |
|                            |                                       | 💐: Ver detalhes da turma                |                         |                  |                         |
| Turma                      | Docente(s)                            |                                         | Horário                 | Local            |                         |
|                            | Não foi possív                        | vel encontrar sugestões de matrícula p  | para esse discente.     |                  |                         |
|                            |                                       | • Adicionar turmas selecionadas         |                         |                  |                         |
|                            |                                       |                                         | -                       |                  |                         |

#### **OBSERVAÇÕES:**

1- CASO ALGUM DADO CADASTRAL ESTEJA INCORRETO O SISTEMA IRÁ DIRECIONÁ-LO PARA UMA PÁGINA DE ATUALIZAÇÃO DE INFORMAÇÕES.

2- VOCÊ VERÁ SOMENTE AS TURMAS/COMPONENTES CURRICULARES RELACIONADAS AO SEU CURSO QUE SERÃO OFERTADAS EM 2023.2.

3- O SISTEMA NÃO PERMITIRÁ MATRÍCULA EM COMPONENTES CURRICULARES QUE DEPENDAM DE PRÉ-REQUISITOS QUE NÃO FORAM CONCLUÍDOS.

Página 07/11

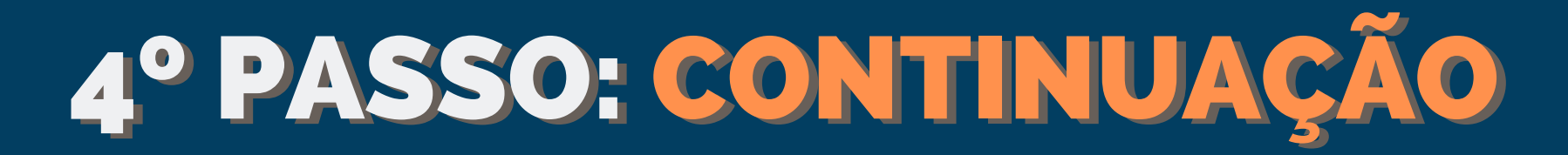

|                                                          |                                                                                       | Ó                                                                   |                                        |                  |                       |
|----------------------------------------------------------|---------------------------------------------------------------------------------------|---------------------------------------------------------------------|----------------------------------------|------------------|-----------------------|
| UFRN - SIGAA - Sist                                      | ema Integrado de Gestão de Atividad                                                   | les Académicas                                                      | A+ A                                   | - Ajuda? Tempo   | de Sessão: 00:23 SAIR |
|                                                          | Alterar vinculo                                                                       | Semestre atual: 2021.2                                              | 🍘 Módulos                              | 🍏 Caixa Postal   | ≽ Abrir Chamado       |
| EBOOCK DE BRODE (11/63)                                  |                                                                                       |                                                                     | 📲 Menu Discente                        | 👷 Alterar senha  |                       |
| PORTAL DO DISCENTE                                       | > MATRÍCULA ON-LINE                                                                   | > TURMAS ABERTAS DO CUI                                             | RRÍCULO DO ALUNO                       |                  |                       |
| Selecione uma ou mais tur<br>Dúvidas sobre as disciplina | mas da lista abaixo e confirme a seleção<br>as do seu currículo? Clique Aqui para ver | através do botão Adicionar Tur<br>r os detalhes de sua estrutura cu | rmas, localizado no fini<br>irricular. | al desta página. |                       |
|                                                          |                                                                                       |                                                                     |                                        |                  |                       |
| DADOS DO DISCENTE                                        |                                                                                       |                                                                     |                                        |                  |                       |
| Discente:<br>Curso:<br>Currículo:                        | CURSO TÉCNICO EM ENFERMAGEM<br>0104 - 2016.1                                          | Ver histórico                                                       | 2                                      |                  |                       |
| TURMAS ABERTAS PAR                                       | A OS COMPONENTES DO SEU CURR                                                          | ίςυιο                                                               |                                        |                  |                       |
|                                                          | 🖧: É permitida a matrícula nesse o                                                    | componente 👍: Não é pern                                            | nitida a matrícula ne:                 | sse componente   |                       |
|                                                          |                                                                                       | 🔍: Ver detalhes da turma                                            |                                        |                  |                       |
| Turma                                                    | Docente(s)                                                                            |                                                                     | Iorário                                | Local            |                       |
|                                                          | Não foi possível en                                                                   | contrar sugestões de matrícula p                                    | oara esse discente.                    |                  |                       |
|                                                          |                                                                                       | • Adicionar turmas selecionadas                                     |                                        |                  |                       |

#### **OBSERVAÇÕES ADICIONAIS:**

1- SE VOCÊ QUER CONSULTAR OS COMPONENTES CURRICULARES DA MATRIZ DO SEU CURSO, ACESSE AO ESCOLHER: CLIQUE AQUI (1).

2 - SE VOCÊ QUER CONSULTAR SEU HISTÓRICO ESCOLAR ANTES DE ADICIONAR OS COMPONENTES, CLIQUE EM VER HISTÓRICO (2).

Página 08/11

## 5° PASSO: CONFIRA AS DISCIPLINAS SELECIONADAS E CLIQUE EM ADICIONAR TURMAS SELECIONADAS

| JFRN - SIGAA - Siste              | ema Integrado de Gestão de Al              | tividades Acadēmicas                                        | A+ A                     | -   Ajuda?   Tempo (        | de Sessão: 00:25 SAIR |
|-----------------------------------|--------------------------------------------|-------------------------------------------------------------|--------------------------|-----------------------------|-----------------------|
| 1                                 | Alterar vinculo                            | Semestre atual: 2021.2                                      | 🎯 Módulos                | 🍪 Caixa Postal              | ≽ Abrir Chamado       |
| SCOLA DE SAUDE (11.69)            |                                            |                                                             | 📲 Menu Discente          | 😤 Alterar senha             |                       |
| PORTAL DO DISCENTE                | > MATRÍCULA ON-LINE                        | > TURMAS ABERTAS DO CUI                                     | RRÍCULO DO ALUNO         |                             |                       |
| Selecione uma ou mais turn        | nas da lista abaixo e confirme a s         | eleção através do botão Adicionar Tu                        | rmas, localizado no fina | al desta página.            |                       |
| Dúvidas sobre as disciplinas      | s do seu currículo? Clique Aqui p          | ara ver os detalhes de sua estrutura cu                     | rricular.                |                             |                       |
|                                   |                                            |                                                             |                          |                             |                       |
| DADOS DO DISCENTE                 |                                            |                                                             |                          |                             |                       |
| Discente:<br>Curso:<br>Currículo: | CURSO TÉCNICO EM ENFERMAG<br>0104 - 2016.1 | Ver histórico<br>EM                                         |                          |                             |                       |
| TURMAS ABERTAS PARA               | OS COMPONENTES DO SEU                      | CURRÍCULO                                                   |                          |                             |                       |
|                                   | É permitida a matrícula n                  | nesse componente 🛛 👌: Não é pern<br>र Ver detalhes da turma | nitida a matrícula ne:   | sse componente              |                       |
| Turma                             | Docente(s)                                 |                                                             | Horário                  |                             | Local                 |
| MÓDULO 3 - TÉCNIC                 | O EM ENFERMAGEM                            |                                                             |                          |                             |                       |
| SESU0122 - BIOSSEC                | GURANÇA NAS AÇÕES DE ENFE                  | ERMAGEM II                                                  |                          |                             |                       |
| 👒 🗹 Turma 01                      | ELISANGELA FRANCO DE                       | OLIVEIRA CAVALCANTE                                         | 2T12345 3456T1           | 234 (10/01/2022 - 18/01/202 | 2) REMOTO             |
|                                   |                                            | • Adicionar turmas selecionadas                             |                          |                             |                       |
|                                   |                                            |                                                             |                          |                             |                       |

#### **OBSERVAÇÕES ADICIONAIS:**

QUANDO O COMPONENTE CURRICULAR EXIGIR PRÉ-REQUISITOS, SE O ALUNO OU ALUNA NÃO CURSOU COM ÊXITO O COMPONENTE PRÉ-REQUISITO, O SIGAA NÃO VAI PERMITIR QUE O ALUNO SELECIONE O COMPONENTE QUE EXIGE O PRÉ-REQUISITO.

Página 09/11

# 5° PASSO: CONTINUAÇÃO

| UFF  | RN - SIGAA - Sist          | ema Integrado de Gestão de Ativ         | vidades Acadêmicas                     | A+ A                      | -   Ajuda?   Tempo d        | ie Sessilo: 00:25 SAIR |
|------|----------------------------|-----------------------------------------|----------------------------------------|---------------------------|-----------------------------|------------------------|
|      |                            | Alterar vinculo                         | Semestre atual: 2021.2                 | 🎯 Módulos                 | 🕼 Caixa Postal              | 🍃 Abrir Chamado        |
| ESCO | LA DE SAUDE (11.69)        |                                         |                                        | n Menu Discente           | 😤 Alterar senha             |                        |
| Р    | ORTAL DO DISCENTE          | > MATRÍCULA ON-LINE                     | > TURMAS ABERTAS DO CUR                | RRÍCULO DO ALUNO          |                             |                        |
|      |                            |                                         |                                        |                           |                             |                        |
| S4   | elecione uma ou mais tur   | mas da lista abaixo e confirme a se     | eção através do botão Adicionar Tur    | rmas, localizado no fina  | il desta página.            |                        |
| D    | úvidas sobre as disciplina | s do seu currículo? Clique Aqui pa      | ra ver os detalhes de sua estrutura cu | irriculars                |                             |                        |
|      |                            |                                         |                                        |                           |                             |                        |
|      |                            |                                         |                                        |                           |                             |                        |
| D    | ADOS DO DISCENTE           |                                         |                                        |                           |                             |                        |
|      | Discenter                  |                                         | Ver histórico                          |                           |                             |                        |
|      | Curso:                     | CURSO TÉCNICO EM ENFERMAGER             | 4                                      |                           |                             |                        |
|      | Currículos                 | 0104 - 2016.1                           |                                        |                           |                             |                        |
| т    |                            |                                         | unafou o                               |                           |                             |                        |
|      | URMAS ABERIAS PAR          | A OS COMPONENTES DO SEU C               | URRICULO                               |                           |                             |                        |
|      |                            | 🚓: É permitida a matrícula ne           | sse componente 🛛 🚕: Não é pern         | nitida a matrícula nes    | se componente 🖕             |                        |
|      |                            |                                         | 🧟 : Ver detalhes da turma              |                           |                             |                        |
|      | Turma                      | Docente(s)                              |                                        | Horário                   |                             | Local                  |
|      | MÓDULO 3 - TÉCNI           | CO EM ENFERMAGEM                        |                                        |                           |                             |                        |
| 4    | * ESU0122 - BIOSSE         | GURANÇA NAS AÇÕES DE ENFER              | MAGEM II                               |                           |                             |                        |
|      | 🤹 🖾 Tarma Os               | ELISANGELA FRANCO DE OU                 | IVEIRA CAVALCANTE                      | 2712345 3456712           | 34 (10/01/2022 - 18/01/2022 | 2) REMOTO              |
| 4    | ESU0128 - ESTÁGIO          | SUPERVISIONADO IV - TURMA               | [+]                                    |                           |                             | [pré-requisitos]       |
| Î    |                            |                                         | O Adicionar turmas selecionadas        |                           |                             |                        |
|      |                            |                                         |                                        |                           |                             |                        |
|      | SIGAA                      | Superintendência de Informática -     ( | Copyright @ 2006-2021 - UFRN - sigaa26 | producao.info.ufm.br.siga | a26-producao - v4.2.18_1    |                        |

### AO CLICAR NO ÍCONE AO LADO DO CÓDIGO DO COMPONENTE IRÁ APARECER A MENSAGEM: O DISCENTE NÃO POSSUI O(S) PRÉ-REQUISITO(S) NECESSÁRIO(S).

Página 10/11

## 6° PASSO – APÓS ADICIONAR AS TURMAS/COMPONENTES CURRICULARES, CLICAR EM CONFIRMAR MATRÍCULAS

VERIFICAR SE APARECE MENSAGEM "AS SEGUINTES TURMAS FORAM SELECIONADAS COM SUCESSO: "CÓDIGOS DOS COMPONENTES CURRICULARES". SE APARECER ESTA MENSAGEM EM VERDE, VOCÊ CONSEGUIU SE MATRICULAR PELO SIGAA NOS COMPONENTES CURRICULARES ADICIONADOS POR VOCÊ NO PASSO ANTERIOR.

| FRN - SIGAA - S                                                                    | - SIGAA - Sistema Integrado de Gestão de Atividades Acadêmicas |                                                 |                                                   | A+ A-   Ajuda?   Tempo de Sessão: 00:25 SAIR |                         |             |                   |
|------------------------------------------------------------------------------------|----------------------------------------------------------------|-------------------------------------------------|---------------------------------------------------|----------------------------------------------|-------------------------|-------------|-------------------|
|                                                                                    | Alterar vinc                                                   | ute                                             | Semestre atual: 2021.2                            | 🎯 Módulos                                    | 🍏 Caixa Postal          | 🍐 🍗 Ab      | orir Chamado      |
| SCOLA DE SAUDE (11.69)                                                             |                                                                |                                                 |                                                   | 🔩 Menu Discente                              | 👷 Alterar senha         |             |                   |
| I . As seguinte                                                                    | es turmas foram s                                              | selecionadas com suce                           | sso: ESU0122 - Turma 01.                          |                                              |                         | (x) fe      | char mensagens    |
| PORTAL DO DISCEN                                                                   | TE > MATRÍCUL                                                  | A ON-LINE                                       | > TURMAS SELECIONADAS                             |                                              |                         |             |                   |
| <b>Caro(a) Aluno(a),</b><br>Para efetivar sua solicita<br>sua solicitação, que dev | ação de matrícula é<br>erá ser armazenad                       | é necessário pressionar o<br>Io.                | ) botão "Confirmar matrícula". Ap                 | ós este procedimento,                        | , será possível imprimi | r o compr   | ovante da         |
| Ver as turmas da<br>estr. curricular                                               |                                                                |                                                 |                                                   |                                              |                         | mar<br>ulas | X Sair sem salvar |
| DADOS DO DISCENT                                                                   | TE                                                             |                                                 |                                                   |                                              |                         |             |                   |
| Discent<br>Curs<br>Currícu                                                         | te:<br>so: CURSO TECNI<br>lo: 0104 - 2016.1                    | CO EM ENFERMAGEM                                | Ver histórico                                     |                                              |                         |             |                   |
| TURMAS SELECIONA                                                                   | DAS                                                            |                                                 |                                                   |                                              |                         |             |                   |
|                                                                                    |                                                                | : Remove                                        | r Turma 🛛 🝳: Remover Toda:                        | as Turmas                                    |                         |             |                   |
| Turma                                                                              | Comp. Curricula                                                | r                                               |                                                   |                                              | СН                      | Ações       |                   |
| 01 *                                                                               | ESU0122 BI                                                     | OSSEGURANÇA NAS A<br>cente(s): ELISANGELA FRANC | CÕES DE ENFERMAGEM II<br>O DE OLIVEIRA CAVALCANTE |                                              | 30                      | Û           |                   |
|                                                                                    |                                                                |                                                 |                                                   |                                              | Total: 30 horas         | 0           |                   |
|                                                                                    |                                                                |                                                 |                                                   |                                              |                         |             |                   |

OBSERVAÇÃO ADICIONAL: A CONFIRMAÇÃO DE MATRÍCULA GERA UM COMPROVANTE DA SOLICITAÇÃO COM UM NÚMERO DE PROTOCOLO. ARQUIVE ESTE COMPROVANTE POIS ELE PODE SER NECESSÁRIO FUTURAMENTE. A SOLICITAÇÃO DE MATRÍCULA NOS COMPONENTES CURRICULARES SERÁ ANALISADA PELA COORDENAÇÃO DO CURSO.

Página 11/11